# 決勝(A決勝・予選上位8名)・第2決勝(B決勝・予選9~16位レース)を作成する手順

予選を実施し、通常の決勝1位~8位の進出を決定。決勝に進出できなかった予選のランキング9位 ~16位でもうひとつの決勝(第2決勝・以下「B決勝」と表記)を実施する手順について説明します。

#### 注意事項

以下の注意事項をよくお読みいただき、この機能を使ってできることとできないことをご理解いただいた上で操作を実施してください。

- 1. セパレートレーンで実施するトラック競技に対応しています。決勝(A決勝)には前ラウンドの 上位8人、B決勝(第2決勝)には前ラウンドの9位~16位の選手が自動的に選出されます。
- 2. 同成績などにより、8人目が複数となる場合でも自動的に9名・10名などと人数を増やして選出 されることはありません。必要な場合は番外から手動で移動をお願いいたします。
- 3. B決勝の記録が決勝(A決勝)より良かった場合でも、決勝とB決勝を結合してタイムレース総合のような成績の出し方はできません。決勝記録一覧表には決勝(A決勝)の記録のみ反映されます。B決勝の結果を掲載したい場合には別途レースコードを直接登録して行を追加してください。
- 4. 大型映像・電光掲示システムを使用する場合、システムのバージョンによりB決勝(第2決勝) のラウンド名が正しく表示されない場合があります。またこのラウンド名称は固定的なもので変 更することはできません。この場合、表示システムで表示する際に「記録会用ヘッダ」項目にチ ェックを付けることでラウンド名を表示しないことができます。状況により使用してください。

### 第2決勝・B決勝の名称の設定

【マスターメンテナンス】--【固定情報マスター】の「7競技情報4 -レース区分」の「5」で設定します。

初期状態では「第2決勝」と登録されています。 必要に応じて「B決勝」などと表現を変更してください。

| ファイ | ル(E) 編集(E) 表示(D) ヘルプ(H |  |  |  |  |  |  |  |
|-----|------------------------|--|--|--|--|--|--|--|
|     | 7競技情報4-レース区分           |  |  |  |  |  |  |  |
| No. | データ                    |  |  |  |  |  |  |  |
| 0   | 予選                     |  |  |  |  |  |  |  |
| 1   | 準決勝                    |  |  |  |  |  |  |  |
| 2   | 決勝                     |  |  |  |  |  |  |  |
| 3   | 準々決勝                   |  |  |  |  |  |  |  |
| 4   | 第2レース                  |  |  |  |  |  |  |  |
| 5   | 第2決勝                   |  |  |  |  |  |  |  |
| 6   | 予備4                    |  |  |  |  |  |  |  |
| 7   | 予備5                    |  |  |  |  |  |  |  |
| 8   | 予備6                    |  |  |  |  |  |  |  |
| 9   | JUMP OFF               |  |  |  |  |  |  |  |

#### 予選レースでの次ラウンド進出条件の設定

予選レースでは、次ラウンド進出条件を設定しますが、決勝上位8人、B決勝9位~16位を選出する場合は、決勝の進出条件のみを設定することでB決勝は自動的に予選ランキング9位~16位が選出される 仕組みになっています。

例.予選 10 組 0 着+8 → 決勝・・・タイム上位 8 名、B 決勝・・・タイムによる順位 9 位~16 位

## プログラム原稿の作成(版下作成・決勝、B決勝の予定枠の作成)

版下作成で決勝、B決勝の予定枠を作成する場合は、レース設定で以下のように設定します。

・B決勝の予定枠

「2RD」の枠を利用して作成します。

「準々決勝」と入力されている箇所を「B決勝」などと変更します。

組数「1」と登録し、予定人数「8」人と登録、競技日時を入力し最後に「2RD」の左側にチェ ックを入れます。

・決勝の予定枠

通常の決勝と同じように「決勝」の枠で作成します。

こちらは競技日時のみ登録です。

※枠の出力される順序について

チェックを付けた順に出力されますので、「予選」「2RD」「決勝」の順にチェックを付けた場合 と、「予選」「決勝」「2RD」の順にチェックを付けた場合では出力される枠の順番が違います。 ↓ B決勝予定枠を出力する際の例

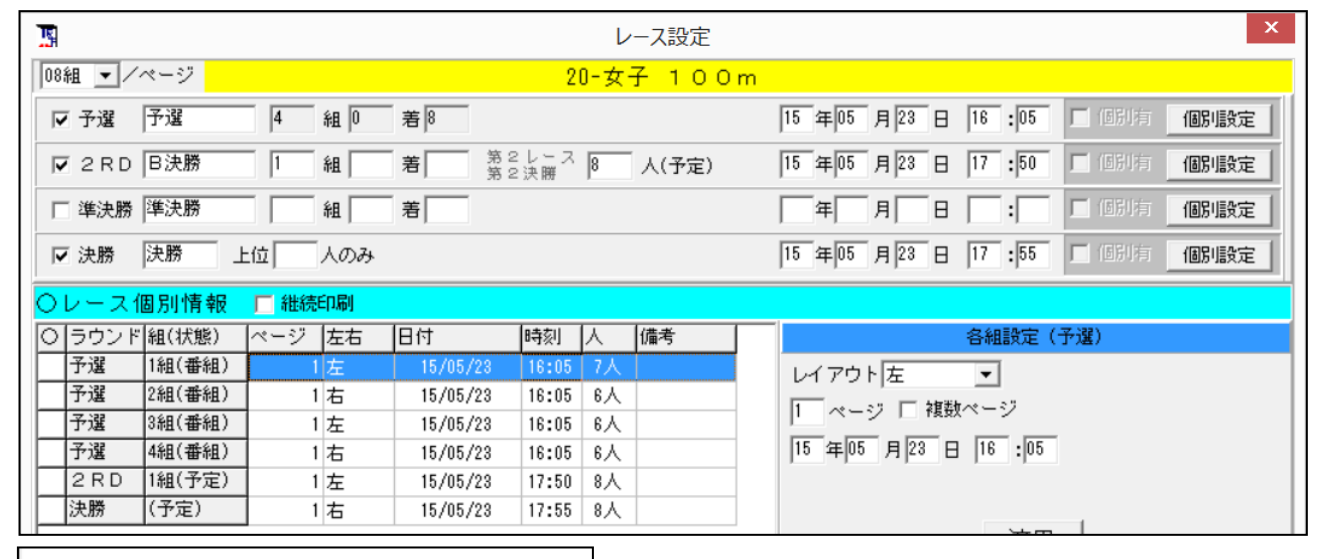

| ACT 1 U U m<br>ま デ 起 後 (20) 10.4 ま パッシュイン 3 (ト<br>ロック 1 1 1 2 1 2 1 2 1 2 1 2 1 2 1 2 1 2 1                                                                                                    | → (月4-0+6) 5月22日 16:00<br>6月23日 17:60<br>(神樂 5月23日 17:66<br>(神樂 5月23日 17:66                                                                                                    |
|----------------------------------------------------------------------------------------------------|----------------------------------------------------------------------------------------------------|
| 4組0番+8 予選 188 2 50 54 4 3 7 28 2 50 74 4 1 1 28 2 50 74 4 1 1 28 2 50 74 4 1 1 28 2 50 74 4 1 1 28 2 50 74 4 1 1 28 2 50 74 4 1 1 28 2 50 74 4 1 1 28 2 50 74 1 1 2 2 50 74 1 1 2 2 50 74 1 1 2 2 50 74 1 1 2 2 50 74 1 1 2 2 50 74 1 1 2 2 50 74 1 1 2 2 50 74 1 1 2 2 50 74 1 1 2 2 50 74 1 1 2 2 50 74 1 1 2 2 50 74 1 1 2 2 50 74 1 1 2 2 50 74 1 1 2 2 50 74 1 1 2 2 50 74 1 1 2 2 50 74 1 1 2 2 50 74 1 1 2 2 50 74 1 1 2 2 50 74 1 1 2 2 50 74 1 1 2 50 74 1 1 2 50 74 1 2 50 74 1 | (1) 所<br>(1) 所<br>(2) 定<br>(2) 定<br>(2) 元<br>(2) 元<br>(2) ( |
| 24組         国ンヤー・・・・・・・・・・・・・・・・・・・・・・・・・・・・・・・・・・・・                                                                                                    | 受 (新ため)     (1) (1) (1) (1) (1) (1) (1) (1) (1)                                                                                                    |
| □決勝 <u>夏:+</u> 決勝                                                                                                    | <b>1</b> (4                                                                                                    |
| レーンアン・1 氏名 所属 職位 記録 レーンドン・・                                                                                                    | 氏名 所属關位 記録                                                                                                    |
| - 2                                                                                                    | · _ ·                                                                                                    |
| 3 . 3                                                                                                    |                                                                                                    |
| 4 . 4                                                                                                    |                                                                                                    |
| 5 . 5                                                                                                    |                                                                                                    |
|                                                                                                    |                                                                                                    |
|                                                                                                    |                                                                                                    |
|                                                                                                    |                                                                                                    |
| 8 8                                                                                                    |                                                                                                    |

←上記の設定で印刷した場合の版下見本 B決勝を左、決勝を右に配置しています。

## 予選終了後、決勝・B決勝の番組編成

予選終了後の番組編成は「決勝」-「B決勝」の順に組み分けしても、「B決勝」-「決勝」の順に組 み分けしてもかまいません。ここでは「決勝」-「B決勝」の順に組み分けする手順で説明します。

決勝の番組編成

34

| mc」<br>競技選択<br>20 女子 100m                                                                                                    | レース選択<br> 2-決勝 💌 | 前レース<br>0-予選 💌 🗵 | 史 定 🔽 印刷する。      |
|----------------------------------------------------------------------------------------------------|------------------|------------------|------------------|
| R         2         3         4         5         6         7         8         9           51         52         53         54         55         56         57         58         59 | 10 11 12 13 14   | 4 15 16 17 18 19 | 9 20 21 22 23 24 |
|                                                                                                    | 60 61 62 63 64   | 4 65 66 67 68 69 | 9 70 71 72 73 74 |

決勝については通常の予選から決勝の番組編成時と同じ方法です。

- 1.「競技選択」から番組編成する競技を選択します。
- 2.「レース選択」から「2-決勝」を選択します。
- 3.「前レース」は予選を選択し【決定】を押して番組編成を実行します。
- 4. 通常の番組編成と同じ操作で組み分けを完了します。

### B決勝(第2決勝)の番組編成

| 2                                                                                                    |                                                         | 番                                                      |
|----------------------------------------------------------------------------------------------------|---------------------------------------------------------|--------------------------------------------------------|
| 競技選択<br>20 女子 100m                                                                                                    | レース選択 前レース<br>▼ 5-第2決勝 ▼ 0-予選                           | ▼ 決定 ▼印刷する。                                            |
| R         2         3         4         5         6         7         8           51         52         53         54         55         56         57         58 | 9 10 11 12 13 14 15 16 17<br>59 60 61 62 63 64 65 66 67 | 7 18 19 20 21 22 23 24 25<br>7 68 69 70 71 72 73 74 75 |

- 1.「競技選択」から番組編成する競技を選択します。
- 2.「レース選択」から「5-第2決勝」(名称を変更している場合は「5-B決勝」)を選択します。
- 3.「前レース」は予選を選択し【決定】を押して番組編成を実行します。
- 4. ランキング画面が表示されます。

| -   |      |           |                  | 20 女子  | 100n | n 予選 4 | 組0着+8  |       |      |      |           |      | ×  |
|-----|------|-----------|------------------|--------|------|--------|--------|-------|------|------|-----------|------|----|
| Sq  | No   | 氏名        | 所属 値             | 前R組・順  | 前R進出 | 前R記録   | 前Rン-ト値 | 資格記録  | 資格値  | 記録順位 | Rel       | 出/欠場 | ^  |
| 1   | 32   | 藤沢 真菜 (8  | 北海道・北海道ナノテク1     | 組1位    | 1    | 11.55  | 1155   | 11.21 | 1121 | 1    | 6         | 1-欠場 |    |
| 2   | 33   | 高張 彩加 (8  | 埼 玉・江戸国際大4       | 4組1位   | 2    | 11.70  | 1170   | 11.32 | 1132 | 2    | 24        | 1-欠場 |    |
| 3   | 34   | 篠浦 恵美可(8  | 福 島・ナチュラル2       | 2組1位   | 3    | 11.71  | 1171   | 11.50 | 1150 | 3    | 22        | 1-欠場 |    |
| 4   | 35   | 佐藤 なるみ(8  | 山 梨・都立文科大 3      | 3組1位   | 4    | 11.77  | 1177   | 11.59 | 1159 | 4    | 11        | 1-欠場 |    |
| 5   | 39   | 北垣 晴翔 (8  | 千 葉・筑紫大 1        | 組2位    | 4    | 11.77  | 1177   | 11.69 | 1169 | 4    | 1         | 1-欠場 |    |
| 6   | 38   | 山田 咲羅 (8  | 京 都・チームアスレティック4  | 4組2位   | 4    | 11.77  | 1177   | 11.68 | 1168 | 4    | 27        | 1-欠場 |    |
| 7   | 44   | 橋田 温香 (8  | 北海道・北海道ナノテクᢃ     | 3組2位   | 7    | 11.82  | 1182   | 11.80 | 1180 | 7    | 7         | 1-欠場 |    |
| 8   | 48   | 城下 梨紗 (7  | 埼 玉・谷川体育施1       | 組3位    | 7    | 11.82  | 1182   | 11.85 | 1185 | 7    | 4         | 1-欠場 |    |
| 9   | 37   | 川村 沙織 (9  | 三 重・筑紫大 2        | 2組2位   | 9    | 11.84  | 1184   | 11.68 | 1168 | 9    | 3         |      |    |
| 10  | 52   | 田子 仁美 (8  | 岐 阜・濃淡倉庫運2       | 2組3位   | 10   | 11.90  | 1190   | 11.89 | 1189 | 10   | 13        |      |    |
| 11  | 45   | 堤 美鈴 (9   | 愛 知・科学館大 2       | 2組4位   | 11   | 11.97  | 1197   | 11.81 | 1181 | 11   | 21        |      |    |
| 12  | 40   | 荻田 実希 (8  | 兵 庫・住宅電工 1       | 組4位    | 12   | 12.02  | 1202   | 11.73 | 1173 | 12   | 12        |      |    |
| 13  | 42   | 元木 優希 (8  | 三 重・M&K 2        | 2組5位   | 12   | 12.02  | 1202   | 11.75 | 1175 | 12   | 16        |      |    |
| 14  | 55   | 坂本 遥 (8   | 愛 知・科学館大 1       | 組5位    | 14   | 12.03  | 1203   | 11.92 | 1192 | 14   | 5         |      |    |
| 15  | 50   | 戸村 怜(8    | 三 重・M&K 3        | 3組3位   | 15   | 12.06  | 1206   | 11.87 | 1187 | 15   | 15        |      |    |
| 16  | 41   | 大塚 奈々美(9  | 秋 田・江戸国際大4       | 4組3位   | 16   | 12.11  | 1211   | 11.73 | 1173 | 16   | 25        |      |    |
| 17  | 49   | 片岡 恵里花(8  | 福 島・ナチュラル4       | 4組4位   | 17   | 12.15  | 1215   | 11.85 | 1185 | 17   | 18        | 1-欠場 |    |
| 18  | 58   | 一木 奈穂 (9  | 北海道・飛翔大 1        | 組6位    | 18   | 12.16  | 1216   | 12.00 | 1200 | 18   | 9         | 1-欠場 |    |
| 19  | 53   | 大元 有華 (8  | 東 京・中立大 3        | 3組4位   | 19   | 12.20  | 1220   | 11.89 | 1189 | 19   | 2         | 1-欠場 |    |
| 20  | 36   | 山﨑 春佳 (9  | 北海道・北海道ナノテクᢃ     | 8組5位   | 20   | 12.25  | 1225   | 11.64 | 1164 | 20   | 8         | 1-欠場 | 5  |
| 101 | Lio. | [편추 포마뀱/네 | l-r #= +A:≂ + lo | 1400/4 | 00   | 10 05  | 1005   | 11 70 | 1170 | 00   | <u>مں</u> | 1 /  | -  |
|     |      |           |                  |        | 以降を全 | 員欠場    | 全員出場   | 全員欠場  |      | OK   |           | キャンセ | IL |

このとき、自動的に「出/欠場」欄に1位~8位と17位以下に「1-欠場」が登録され9位~16位 が選択されているような状態になります。このまま【OK】で進めると「欠場にした競技者を番組か ら外しても良いか」問われます。ここでも【OK】を押して進めると、該当人数8人の番組編成画面 が表示されますので、希望のレーン配置で組み分けすれば完了となります。 レースの実施は通常のトラックレースと変わりありません。

# 記録集原稿版下作成

版下作成で決勝、B決勝の結果を作成する場合は、レース設定で以下のように設定します。

・B決勝の結果

「2RD」の枠を利用して作成します。

「2RD」の左側にチェックを入れます。

・決勝の結果
 通常の決勝と同じように「決勝」の枠で作成します。

※記録の出力される順序について

チェックを付けた順に出力されますので、「予選」「2RD」「決勝」の順にチェックを付けた場合 と、「予選」「決勝」「2RD」の順にチェックを付けた場合では出力される枠の順番が違います。 ↓ B決勝結果版下を出力する際の例

| I                                                                                                    | レース設定                                                                                                    | ×                                |
|----------------------------------------------------------------------------------------------------|----------------------------------------------------------------------------------------------------|----------------------------------|
| 08組 💌 /ページ                                                                                                    | 20-女子 100m                                                                                                    | n                                |
| ▼予選 予選 4 組 0                                                                                                    | _                                                                                                    | 15 年05 月23 日 16:05 「 個別設定        |
| ▼ 2 R D B決勝 1 組                                                                                                    | 着 第2レース 人(予定)                                                                                                    | 15 年 05 月 23 日 17 :50 [ 個別有 個別設定 |
| □ 準決勝 準決勝                                                                                                    | 着                                                                                                    | 年月日日: 日間時有個別設定                   |
| ▽ 決勝     決勝     上位     人のみ                                                                                                    |                                                                                                    | 15 年05 月23 日 17:55 「個別有 個別設定」    |
| ○レース個別情報 □ 継続印刷                                                                                                    |                                                                                                    |                                  |
| ○ 「ラウンド 組(状態) 「ページ」左右                                                                                                    | 日付 時刻 人 備考 日                                                                                                    | 各組設定(予選)                         |
| 予選 1組(完了) 1 左                                                                                                    | 15/05/23 16:05 7人                                                                                                    |                                  |
| 予選 2組(完了) 1 右                                                                                                    | 15/05/23 16:08 6人                                                                                                    |                                  |
| 予選 3組(完了) 1 左                                                                                                    | 15/05/23 16:13 6人                                                                                                    |                                  |
| 予選 4組(完了) 1 右                                                                                                    | 15/05/23 16:20 6人                                                                                                    | 15 年 05 月 23 日 16 : 05           |
| 2 R D 1組(予定) 1 左                                                                                                    | 15/05/23 17:50 8人                                                                                                    |                                  |
| 決勝 (完了) 1 右                                                                                                    | 15/05/23 17:55 8人                                                                                                    |                                  |
| アジア記録(10) 79 年<br>日本記録(10) 79 福<br>日本記録(10) 78 福<br>日本記録(10) 11.3 福<br>日本記録(10) 11.3 福<br>日本記録(10) 11.3 日<br>日本記録(10) 11.3 日 | B決胆                                                                                                    | 券を左、決勝を右に配置しています。                |
| 148         Bartonic Solution         Bartonic Solution         Barto                                                                                                    | - 2006 新聞 展 (10)4<br>- 2006 新聞 (10)第 第 (1-1-2-5)(-<br>44 00)511 (1-1-2-5)(-<br>44 00)511 (1-1-2-5)(-<br>10)1 (1-1-2-5)(-<br>10)1 |                                  |
| 3 2 2 2 2 2 2 2 2 2 2 2 2 2 2 2 2 2 2 2                                                                                                    | $\begin{array}{cccccccccccccccccccccccccccccccccccc$                                                                                                    |                                  |
| Diples         Diples         Diples <thdiples< th=""> <thdiples< th=""> <thdiples< t<="" th=""><th>- たら か ()<br/>- た ら か ()<br/>- 2 年 - 2 (</th><th></th></thdiples<></thdiples<></thdiples<>                                                                                                    | - たら か ()<br>- た ら か ()<br>- 2 年 - 2 (                                                                                                    |                                  |